## Opis działania nowych funkcji w programie WINBUD Kosztorys Start w wersji 2012.10

1. Nowy katalog KNR 9-22 opracowany przez wydawnictwo ORGBUD-SEWIS.

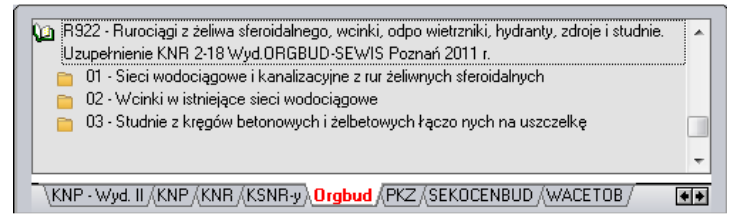

2. Aktualizacja katalogu NC 02opracowanego przez wydawnictwo Henkel

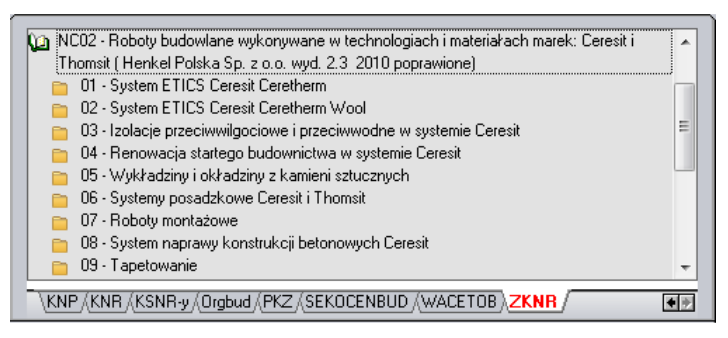

3. Numer specyfikacji technicznej kosztorysu

W najnowszej wersji programu, zostało dodane pole Numer Specyfikacja technicznej kosztorysu.

Aby wpisać numer specyfikacji technicznej należy:

- W oknie "Właściwości kosztorysu" wybrać zakładkę "Ogólne".
- W polu "Nr Spec." wpisać numer specyfikacji technicznej.

| Ugone Umowa             | Kontranenci   Charakt, robor   Wsporc. | z marzuty   tarupy mms | wait, Koszt.   Dokradnosc | i   hysunek   wykłes |
|-------------------------|----------------------------------------|------------------------|---------------------------|----------------------|
| Kosztorys               |                                        | Sporządzł              |                           |                      |
| <u>I</u> yp koszt.:     | Szczegółowy 💌                          | <u>N</u> azwa:         | Piotr Pieta               | 1                    |
| Nr k <u>o</u> sztorysu: | 001/2012                               | Nr uprawn, <u>b</u> ud | 111234                    |                      |
| Kod budowy:             | 996AV                                  | Adres:                 | Wyczółki 12               |                      |
| Kod CP <u>V</u> :       | 45000000-7; E005-8 👼 🔪                 | Kod poczt.:            | 02-820                    |                      |
| Data oprac.:            | 2009-03-05                             | Miejscowość:           | Warszawa                  |                      |
| <u>₩</u> aluta:         | PLN 👼                                  | Sprawdził              |                           |                      |
| Numeracia od            |                                        | Nazwa                  | Marek Jabłoński           |                      |
| Kody∮ikacja:            | · ·                                    | Nr ugrawn, bud.        | 22345                     | _                    |
| Poziom cen:             | Sekocenbud IV 2011                     | Adjes                  | Szturmowa 4               | _                    |
| Ob <u>m</u> iar:        | 1,00 szt                               | Kod pogzt.:            | 02-813                    |                      |
| <u>J</u> ednostka:      | 020 👼                                  | Miejscowość:           | Warszawa                  |                      |
| Warjant                 | 1 🗟 🔪                                  | < L                    |                           |                      |
| Nr Spec.:               | B.02.00.00                             |                        |                           |                      |
| -                       |                                        |                        |                           |                      |
|                         |                                        |                        |                           |                      |
|                         |                                        |                        |                           |                      |
|                         |                                        |                        |                           |                      |

Wpisana specyfikacja będzie również widoczna na wydrukach, w tym celu należy:

- w "Kreatorze wydruków" , w ustawieniach strony tytułowej
  "wybrać zakładkę "Inne"
- Zaznaczyć opcję " Nr Spec.:"

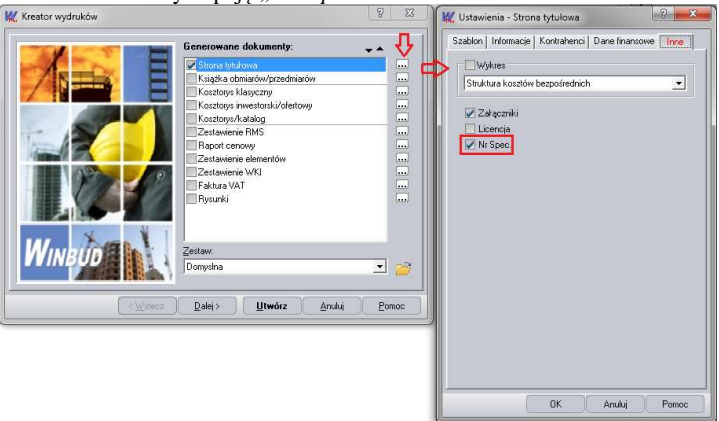

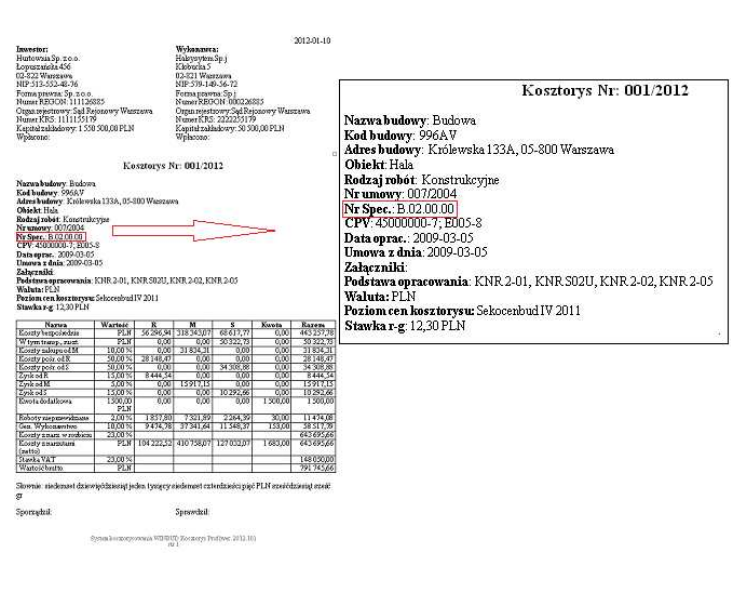

## 4. Obsługa brakujących jednostek – import

2 W Kreator importu Wskaż plik do import F:\000\kosztorys.ath - 🎓 × WINBUD Kosztorys Pro Brak jednostki o symbolu "m3 drew." w bazie. Utwórz nową jednostkę, lub wybierz istniejącą. OK INCOMPANY / <u>I</u>mport Anuluj Pomo ? X 👯 Jednostki miary - Jednostka: "m3 drew  $^{4}$   $\times$ 1... 2... 3... C. W Opis Nr Symbol 552 m2 p.el. 55 m2 p.grz Typ: Standardo Kod: 60 953 m2 p.n. 554 m2 p.str Symbol: m3 952 m2 p.u. 955 m2 p.u.p. Nazwa: Metr sześc 950 m2 p.c.p. 553 m2 p.z. 553 m2 p.zab 949 m2 pow. Etalon: m3 Przelicznik: 1 949 m2 pow. całk. 951 m2 poł. 54 m2 rzutu 472 m2/dobę 245 m2oścież 60 m3 <u>G</u>rupa jedn.: Kod Symbol Ε 60 m3 63 1000 m3 66 dm3 67 cm3 69 100 dm3 962 m3 k.b. 963 m3 k.n. 961 m3 k.u. <u>0</u>K Pomoc ? X 👯 Nowa jednostka Ogólne Typ: Użytkownika Kod: Symbol: m3 drew Nazwa: m3 drew • Etalon: <hrak> Przelicznik: <u>A</u>nuluj Pomoc <u>0</u>K

Na życzenie klientów zmodyfikowaliśmy obsługę brakujących jednostek w importach.

Wczytując kosztorys z jednostką, której nie ma w bazie WINBUD Kosztorys, program wyświetli komunikat: "*Brak jednostki o symbolu"* "*w bazie. Utwórz nową jednostkę lub wybierz istniejącą.*"

Po kliknięciu "*OK*", pokaże się okno "*Jednostki miary*", w którym możemy:

 przypisać podobną jednostkę dla brakującej - w tym celu należy wybrać jednostkę, którą chcemy przypisać i kliknąć "OK",

lub

• stworzyć nową jednostkę, klikając "Wstaw jednostkę"